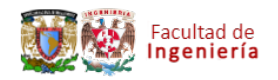

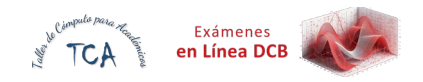

## EXÁMENES EN LÍNEA DE LA DIVISIÓN DE CIENCIAS BÁSICAS GUÍA PARA LA INSCRIPCIÓN A EXÁMENES DIAGNÓSTICOS

## 1. En la dirección electrónica:

https://examenesenlineadcb.ingenieria.unam.mx/login/index.php

| Facultad de<br>Ingeniería       | 1000 |
|---------------------------------|------|
| Usuario                         |      |
| Contraseña                      |      |
| No soy un robot                 |      |
| Iniciar sesión (ingresar)       |      |
| ¿Ha olvidado la contraseña?     |      |
| <b>2</b><br>Aviso sobre cookies |      |

ingrese los datos de usuario y contraseña:

*Nombre de usuario:* Número de cuenta UNAM sin guiones. En caso de que su número de cuenta tenga menos de 9 dígitos, complételo con ceros a la izquierda

*Contraseña:* Fecha de nacimiento en el formato aaaa-mm-dd (incluyendo guiones y si el mes o día es de un dígito, complete a dos dígitos con un cero a la izquierda). P. ej: Si fecha de nacimiento es 1 de febrero de 2002 entonces Contraseña: 2002-02-01.

2. Posteriormente por seguridad le pedirá realicé su cambio de contraseña:

|   | Facultad de<br>Ingeniería                     |                                                                                                    | Exámenes<br>en Línea DCB                                                    |  |  |  |
|---|-----------------------------------------------|----------------------------------------------------------------------------------------------------|-----------------------------------------------------------------------------|--|--|--|
|   | Facultad de<br>Ingeniería                     | Mis cursos                                                                                                    | ya 🗸                                                                        |  |  |  |
|   |                                               |                                                                                                    |                                                                             |  |  |  |
|   | уа                                            |                                                                                                    | Preferencias  Cambiar contraseña                                            |  |  |  |
| ١ | Nombre del alu                                | mno                                                                                                    |                                                                             |  |  |  |
|   |                                               |                                                                                                    |                                                                             |  |  |  |
|   | Para continuar, deberá cambiar su contraseña. |                                                                                                    |                                                                             |  |  |  |
|   | Cambiar contraseña                            |                                                                                                    |                                                                             |  |  |  |
|   | Usuario                                       | 865298741                                                                                                    |                                                                             |  |  |  |
|   |                                               | La contraseña debería tener al menos 12 caracter<br>minúscula(s), al menos 2 MAYÚSCULA(S), al men<br>alfanumérico(s) como *, -, o #. | r(es), al menos 2 dígito(s), al menos 2<br>os 2 caracter(es) especiales no- |  |  |  |
|   | Contraseña actual 🌒                           |                                                                                                    |                                                                             |  |  |  |
|   | Nueva contraseña 🌒                            |                                                                                                    |                                                                             |  |  |  |
|   | Nueva contraseña (de 🏾 🕕<br>nuevo)            |                                                                                                    |                                                                             |  |  |  |
|   | • Requerido                                   | Guardar cambios                                                                                                    |                                                                             |  |  |  |

**NOTA:** Existe una politica de contraseñas en la que se pide que, La contraseña debería tener al menos 12 caracteres, al menos 2 dígitos, al menos 2 minúsculas, al menos 2 MAYÚSCULAS, al menos 2 caracteres especiales no-alfanuméricos como \*, -, o #.

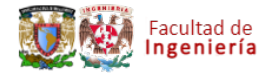

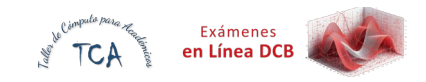

| Campiar contra                     | 15011d                                                                                                    |
|------------------------------------|----------------------------------------------------------------------------------------------------|
| Usuario                            | 865298741                                                                                                    |
|                                    | La contraseña debería tener al menos 12 caracter(es), al menos 2 dígito(s), al menos 2<br>minúscula(s), al menos 2 MAYÚSCULA(S), al menos 2 caracter(es) especiales no-<br>alfanumérico(s) como *, -, o #. |
| Contraseña actual 🛛 🏾 🏾            |                                                                                                    |
| Nueva contraseña 🛛 🌗               |                                                                                                    |
| Nueva contraseña (de 🏾 🌗<br>nuevo) |                                                                                                    |
|                                    | Guardar cambios                                                                                                    |

Una vez que llenas los campos y seleccionas el botón de guardar cambios, se notificará que **La contraseña ha cambiado**. Selecciona el botón **Continuar**.

|     |      | ~         |      |       | 1 S. 1997 |
|-----|------|-----------|------|-------|-----------|
| La. | cont | trasena   | ha   | cam   | biado     |
|     | 0011 | a do on a | 1104 | COULT | ondraio   |

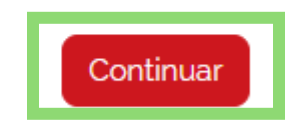

3. Posteriormente se mostrará una pantalla de bienvenida y un cuadro de búsqueda, deberá ingresar el nombre de la asignatura de su interés (cuidando la ortografía) y seleccionar el siguiente ícono.

|        | Facultad de<br>Ingeniería                                   |                                                                                          | No TCA                    | Exámenes<br><b>en Línea DCB</b> |    |
|--------|-------------------------------------------------------------|------------------------------------------------------------------------------------------|---------------------------|---------------------------------|----|
| BienVe | nido                                                        | <u>.</u>                                                                                 |                           |                                 |    |
| PDF    | Guía del sistema para exán<br>En el cuadro<br>curso tomando | nenes diagnóstico<br>de búsqueda, debes ingr<br>o en cuenta que la plataf<br>ortografía. | resar el no<br>orma es se | mbre del<br>ensible a           | la |
|        |                                                             | álgebra lineal Q                                                                         |                           |                                 |    |

Se mostrarán los resultados de la búsqueda y se deberá seleccionar la materia de su preferencia.

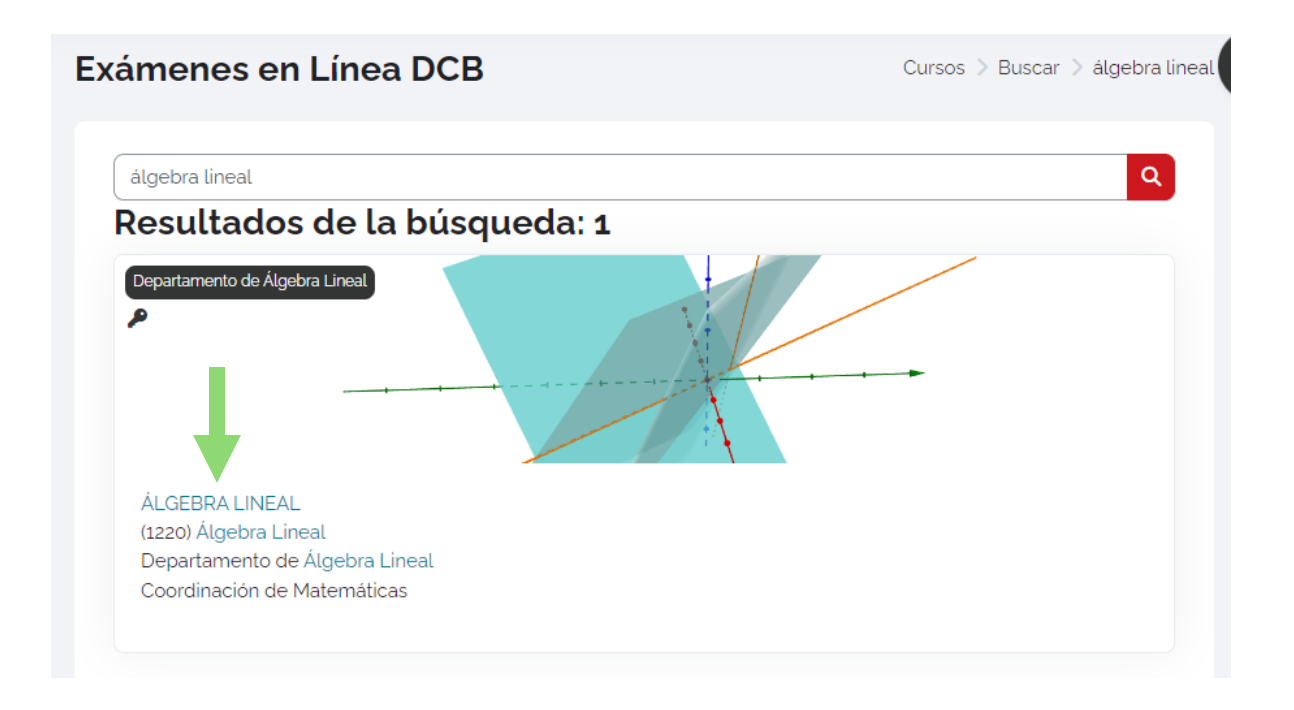

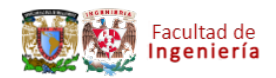

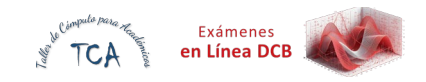

ingrese la clave de inscripción proporcionada por el profesor en el apartado de autoinscripción:

|                                                     | •            |
|-----------------------------------------------------|--------------|
| spartamento de Álgebra Lineal                       |              |
| LGEBRA LINEAL<br>1220) Álgebra Lineal               |              |
| Departamento de Algebra<br>Coordinación de Matemáti | uneal<br>cas |

Se le dará la bienvenida al curso y podrá realizar las actividades programadas

| I       | ngeniería                          | Inicio Mis                      | s cursos                         | Ĺ                               | j ya ~       |               |
|---------|------------------------------------|---------------------------------|----------------------------------|---------------------------------|--------------|---------------|
| urso    | Más 🗸                              |                                 |                                  |                                 |              |               |
| Usted e | stá inscrito en el                 | l curso.                        |                                  |                                 |              | د             |
| ~       | Examen D                           | iagnóstic                       | co de Álgebra Li                 | neal                            |              | Colapsar todo |
| ~       | Examen D                           | iagnóstic                       | co 2025-1                        |                                 |              |               |
| =:      | Examen Diagn<br>Abre: lunes, 12 de | óstico 2025-1<br>e agosto de 20 | l<br>024, 08:00 Cierra: viernes, | 23 de agosto de 2024, 19:00     | )            |               |
|         | A No dispor                        | nible, a menos                  | que: Usted pertenezca a u        | n grupo en <b>Examen Diagnó</b> | stico 2025-1 |               |